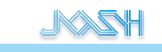

# Josh UI 快速开发指南

---V 1. 0. 0

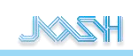

## 目录

| 简介1                        |
|----------------------------|
| 硬件和软件1                     |
| 屏幕连接1                      |
| 固件烧录                       |
| 调试连接                       |
| API 文档                     |
| UI 框架使用介绍                  |
| Widget 基础控件                |
| 发钮                         |
| 复选框                        |
| 图片                         |
| 文字                         |
| 输入框6                       |
| 滚动列表框                      |
| 滑动条 7                      |
| 开关按钮 7                     |
| 表格 8                       |
| 不出                         |
| <ul> <li></li></ul>        |
| m/ Convas 丽布               |
| Container 交界               |
| Container 存册<br>五局         |
|                            |
| 以且与又对家的对介力式14<br>Elex 由宏在目 |
| FIEX 内谷仰向14<br>该动冬设罢       |
| 依功家以且                      |
| 丁件以 <u>且</u>               |
| 大政: 四庄市   国ル四市             |
| IUE (版本写<1.2.20)           |
| IDE(版本方>=1.2.20)           |

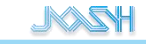

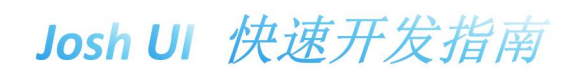

# 简介

本文档是对基于 JOSH VM 的 UI 框架,进行 UI 的快速开始开发指南。 JOSH UI 是 JOSH 公司自主研发的基础 UI 框架。该模块允许创建基本的人机界面 (HMI), 并在基于像素的屏幕上输出。

# 硬件和软件

#### 硬件:

米尔显示屏: MY-TFT070CV2 米尔开发板: MYD-Y6ULY2-V2-256N256D-50-I

#### 软件:

开发语言:Java 软件开发工具:进入 JOSH 官网,下滑网页找到 JOSH Studio 下载,点击下载。

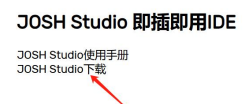

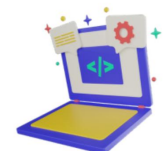

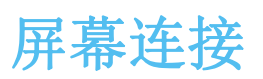

显示器和开发板中用异面的 50pin FPC 排线,按左图连接上显示屏一端,再按右图连接开发 板端 J3,这样显示器和开发板就连接好了。

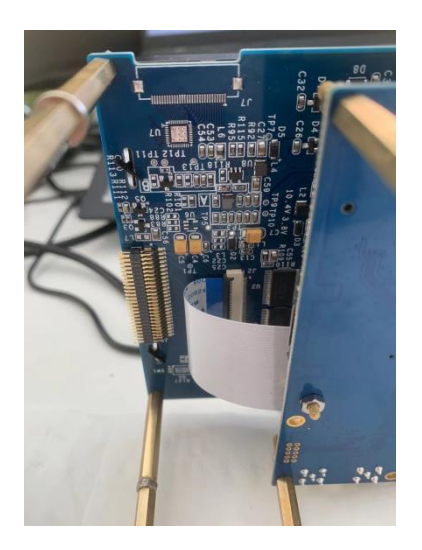

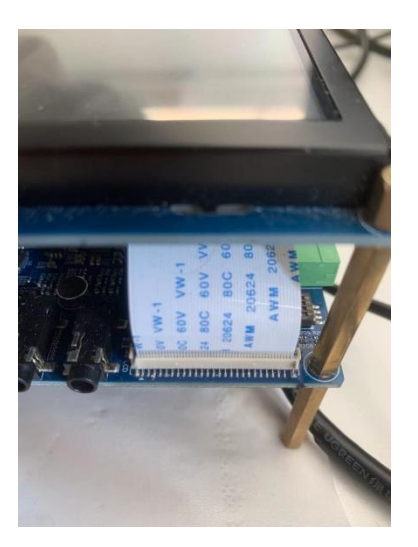

固件烧录

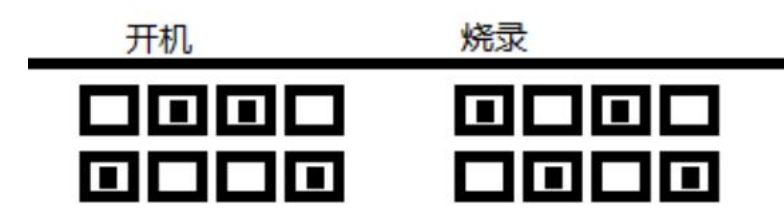

1. 从网站下载固件,写入到 SD 卡中。

下载地址: <u>256N 版本</u> <u>4E 版本</u>

下载写入固件到 sd 卡的工具,进入米尔官网: http://down.myir-tech.com/MYD-Y6ULX/, 选择 03Tools 下载。

| <ul> <li>工具下载</li> <li>• 03_Tools</li> <li>○ 源码下载</li> </ul> | 包含米尔定制的SDK,烧录工具(SDCRAD、USB)等 |
|--------------------------------------------------------------|------------------------------|
| O.L. Courses                                                 |                              |

在下载的文件中找到 win32diskimager-binary.zip 这个工具运行起来。

| • | 名称                             | ^ |
|---|--------------------------------|---|
|   | Mk_Sdcard_update               |   |
|   | J QtCreator                    |   |
|   | 퉳 Repo                         |   |
|   | 퉬 Tools_chain                  |   |
|   | MYD :.MX6ULX_L5.4_UUL_v1.1.2.7 | z |
| K | 🔢 win32diskimager-binary.zip   | 6 |
|   |                                |   |
|   |                                |   |

选择刚刚下载的固件压缩包解压后里面的 img 文件,烧录目标地址选择 SD 卡地址。 注意 sd 卡地址千万不能选错,写入 img 会将整个盘覆盖写入。

| 👒 Win32 Disk Imager         |                                                                                             |                                            |              | $\times$   |
|-----------------------------|---------------------------------------------------------------------------------------------|--------------------------------------------|--------------|------------|
| Image File                  |                                                                                             |                                            |              | Device-    |
| te-nand-qt-20240524123015.r | otfs.sdcaed-1mg/myd-yoniy2-update-nand-qt-20240524123<br>Complete<br>Write Successful<br>OK | <sup>3015, rootfs. sdeard</sup><br>包<br>选择 | .ing<br>SD卡北 | F:\]<br>少止 |
| Progress                    | 都选完之后,点击                                                                                    | 写入                                         |              |            |
|                             |                                                                                             |                                            |              |            |
| Done.                       | Cancel                                                                                      | Read Wri                                   | te           | Exit       |

- 2. 断电,将网关拨成上图右边的烧录码
- 3. 插入装有写入固件的 SD 卡
- 4. 上电烧录(可连上串口,查看烧录信息,直到显示完成)

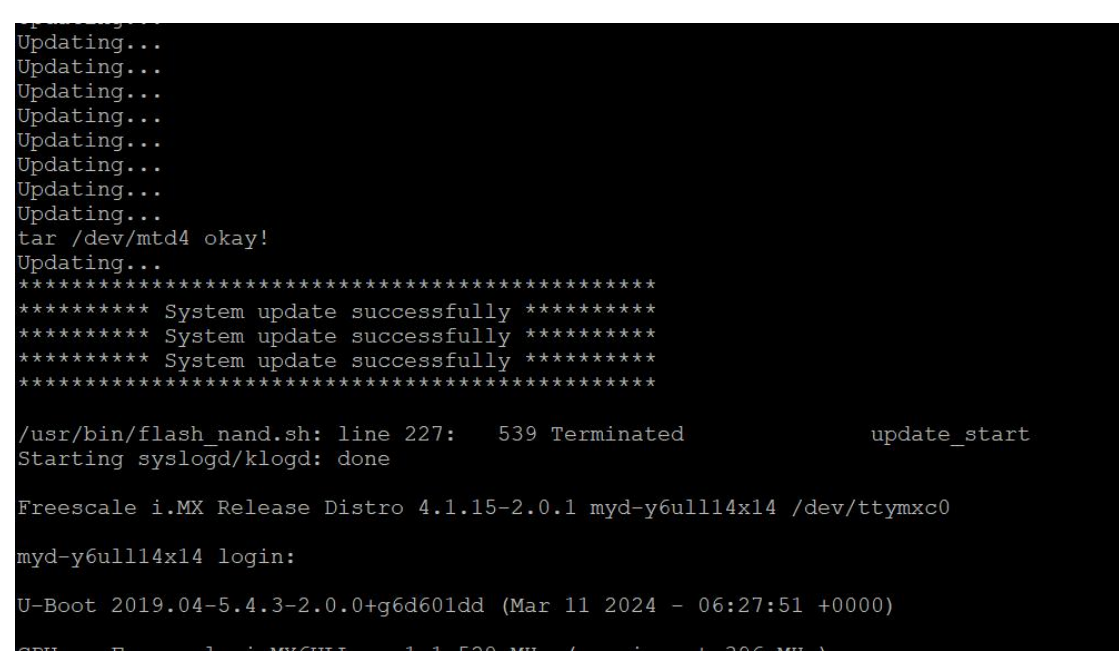

- 5. 断电,拨成开机码。
- 6. 拔掉烧录的 SD 卡
- 7. 上电, 查看系统启动是否正常

# 调试连接

6ul 开发板上, console 口管脚的位置在 J14, 如下图位置, 引脚定义如下图:

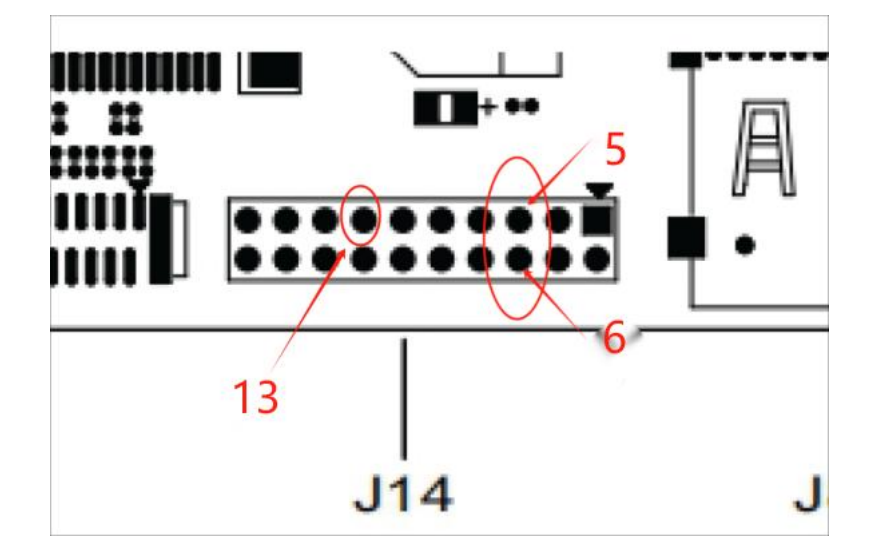

4.7.1. 引脚定义

| 位号  | 标识               | 功能          | 信号        |   |  |
|-----|------------------|-------------|-----------|---|--|
| J14 | 1                | 输出电源 5V     | VDD_5V    |   |  |
|     | 2                | 输出电源 3.3V   | VDD_3V3   |   |  |
|     | 3                | 电源地         | DGND      |   |  |
|     | 4                | 空脚、无连接      | NC        |   |  |
| 1   | 5                | UART3 发送    | UART3_TX  |   |  |
| (   | 6                | UART3 接收    | UART3_RX  | / |  |
|     | 7                | UART3 接收就绪  | UART3_RTS |   |  |
|     | 8                | UART3 发送清空  | UART3_CTS |   |  |
|     | 9                | UART7 接收    | UART7_RX  |   |  |
|     | <mark>1</mark> 0 | UART7 发送    | UART7_TX  |   |  |
|     | 11               | 空脚,无连接      | NC        |   |  |
|     | 12               | 空脚, 无连接     | NC        |   |  |
| <   | 13               | 电源地         | DGND      | > |  |
|     | 14               | 空脚, 无连接     | NC        |   |  |
|     | 15               | SPI1 主输出从输入 | SPI1_MOSI |   |  |

所以需要将接地线连接至 13 引脚, RX 连接 5 号引脚, TX 连接 6 号引脚。

# API 文档

所有 JOSH UI 框架的 API 文档说明,见官网 API 文档。 官网 API 文档连接: <u>API</u> HZ

# UI 框架使用介绍

## Widget 基础控件

JOSH UI 框架中基础的一些 UI 控件介绍:

## 按钮

#### 按钮的实现类是 Button:

```
Button btn = new Button();
btn. setText("Button");//设置按钮文字
btn. setPos(300, 100);//设置按钮位置
btn. setChecked(false);//设置按钮是否被选中
btn. setClickedListener(new ClickedListener() {
    public void onClicked(UIObject target) {
        ((Button)target).setChecked(!((Button)target).isChecked());
        System.out.println("set checked to " + ((Button)target).isChecked());
    }
});
```

## 复选框

#### 复选框的实现类是 CheckBox:

```
CheckBox cb = new CheckBox();
cb. setText("Option1");//设置复选框标题
cb. setPos(300, 50);//设置复选框位置
```

CheckBox 是复选框类。

## 图片

图片的实现类是 Image:

```
Image image = new Image();
image.setRadius(30);//设置圆角
image.enableClipCorner(true);//允许在圆角上剪裁溢出的内容
image.setBackgroundColor(new Color(0xFF00FF00));//设置背景色
image.setPos(20, 20);//设置位置
```

```
image. setSize(300, 300);//设置大小

try {
    image. setSource("/image/default.jpt");//设置图片位置比如 res 下的 image 目录下的
default.jpg
} catch (Exception el) {
    el.printStackTrace();
}
```

## 文字

#### 文字的类的实现类是 Label:

```
Label 1 = new Label();

1. setPos(300, 100);//位置

1. setText("文字测试");//设置文字

1. setTextColor(Color. RED);//设置颜色

1. setTextLetterSpace(3);//设置文字间隙

1. setTextLineSpace(10);//设置行间距

1. setTextAlign(UIObject. ALIGN_CENTER);//文字对齐

1. setLongTextMode(Label.LONG_TEXT_MODE_SCROLL_CIRCULAR);//长文本显示模式设置
```

## 输入框

#### 输入框的实现类是 Textarea:

```
Textarea ta = new Textarea();
ta.setText("This is a textarea.");//设置输入框里的内容
ta.setPos(200, 300);//设置位置
ta.enableMode(Textarea.MODE_PASSWORD);//设置输入框的模式,默认是多行,这里设置的是密
```

码模式

## 滚动列表框

#### 滚动列表框的实现类是 Roller:

```
Roller roller = new Roller();
roller.setPos(200, 200);
roller.addOption("First");//设置滚动选项
```

roller.add0ption("Second"); roller.add0ption("Third"); roller.add0ption("Fourth"); roller.add0ption("Fifth"); roller.add0ption("Sixth"); roller.add0ption("Seventh"); roller.setSelected(5);//设置选中的选项

## 滑动条

#### 滑动条的实现类是 Slider:

```
Slider slider = new Slider();
slider.setRange(50, 200);//设置滑动范围
slider.setPos(150, 300);//设置位置
slider.setValue(100);//设置当前值
slider.setMode(Slider.MODE_RANGE);//设置滑动条的样式
slider.setStartValue(80);//设置开始值
```

## 开关按钮

#### 开关按钮的实现类是 switch:

```
Switch sw = new Switch();
sw.setPos(400, 200);//开关位置
sw.setSize(150, 50);//开关大小
sw.setDisabled(false);//是否可用
sw.setValueChangedListener(new ValueChangedListener() {
    public void onValueChanged(final UIObject target) {
        if (((Switch)target).isChecked()) {
            //TODO
        } else {
            //TODO
        }
    }
});
```

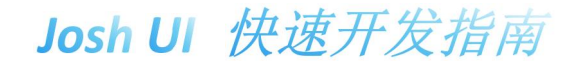

## 表格

表格的实现类是 Table:

```
Table tb = new Table(2, 3);//设置表格 2 行, 3 列
tb.setPos(100, 200);//设置位置
tb.setColumnWidth(1, 50);//每列宽度
tb.setCellText(0, 0, "00");//设置第一行第一列文字
tb.setCellText(1, 0, "10");
tb.setCellText(0, 1, "01");
tb.setCellText(1, 1, "11");
tb.setCellText(0, 2, "02");
tb.setCellText(1, 2, "12");
tb.setCellText(1, 2, "12");
```

## 下拉列表

#### 下拉列表的实现类是 DropdownList:

```
DropdownList dropdown = new DropdownList();
dropdown. setPos (200, 100);//设置位置
dropdown. addOption("A");//设置下拉选项
dropdown.addOption("B");
dropdown.addOption("C");
dropdown.addOption("D");
dropdown.addOption("E");
dropdown.addOption("F");
dropdown.addOption("G");
dropdown. setValueChangedListener(new ValueChangedListener() {////设置值的变化监听器
   public void onValueChanged(UIObject target) {
       System.out.println("selected index:"
               + ((DropdownList) target).getSelected());
       String[] options = ((DropdownList) target).getOptions();
       System.out.println("selected str:"
               + options[((DropdownList) target).getSelected()]);
```

## 输入键盘

```
输入键盘的实现类是 keyboard:
```

```
private void Keyboard_1(Container container) {
   Textarea ta = new Textarea();
   ta.enableMode(Textarea.MODE_ONELINE);
   ta. setText ("This is a textarea.");
   final Keyboard kb = new Keyboard();
   kb. setTextarea(ta);//设置对应的输入框
   container. addWidget(ta);//需要添加控件到父界面
   container. addWidget(kb);//需要添加控件到父界面
   ta. setAlign (UIObject. ALIGN CENTER, UIObject. ALIGN TOP);//设置在父 UI 里的对齐位置
   ta. setY(50);//基于对齐位置后调整 Y
   ta. setSize(300, 200);//设置输入框大小
   kb.setSize(600, 200);//设置键盘大小
   ta. setReadyListener(new ReadyListener() {
      public void onReady(UIObject target) {
          System.out.println(
                  "current text: " + ((Textarea) target).getText());
   ta. setClickedListener(new ClickedListener() {//设置点击事件
      public void onClicked(UIObject target) {
          kb.setHidden(false);
   kb.setReadyListener(new ReadyListener() {//设置 UIObject 就绪通知
      public void onReady(UIObject target) {
          kb.setHidden(true);
   kb. setCancelListener(new CancelListener() {//设置 UIObject 的取消通知
      public void onCancel(UIObject target) {
          kb.setHidden(true);
```

## Canvas 画布

画布可以实现自由绘制 UI 界面,同时它也是一个 widget 控件,可用于绘制线条、矩形、文

- 本、图像等。
  - drawLine(int, int, int, int) : void
  - drawLine(PointGroup) : void
  - drawPolygon(PointGroup) : void
  - drawRect(int, int, int, int) : void
  - drawArc(int, int, int, int, int) : void
  - drawText(String, int, int) : void
  - drawText(String, int, int, int) : void
  - drawlmage(String, int, int) : void
  - drawlmage(byte[], int, int, int, int) : void

#### 下面是一些绘制示例代码:

```
//示例1 设置背景色后修改像素颜色
Canvas canvas = new Canvas(50, 50);
canvas.setPos(300, 200);
canvas.setSize(100, 100);
canvas.fill(new Color(0x7F007F00));
canvas.setBackgroundColor(new Color(0xFFFF0000));
for (short i = 0; i < 25; i++) {
    for (short j = 0; j < 40; j++) {
        canvas.setPixel(i, j, new Color(0xFFFFFFF));
    }
}</pre>
```

#### //示例 2 绘制虚线

```
Canvas canvas = new Canvas(150, 150);
canvas.setPos(300, 200);
canvas.setBackgroundColor(new Color(0xFFFF0000));
PointGroup pg = new PointGroup();
pg.addPoint(10, 20);
pg.addPoint(10, 120);
pg.addPoint(140, 120);
canvas.setLineColorOfDraw(Color.GREEN);
canvas.setLineWidthOfDraw(2);//设置线的宽度
canvas.setLineDashWidthOfDraw(10);//设置线段长度
canvas.setLineDashGapOfDraw(10);//设置间隔
canvas.drawLine(pg);
```

# //示例 3 绘制实线 Canvas canvas = new Canvas(50, 50); canvas.setPos(300, 200); canvas.setSize(75, 75); canvas.setBackgroundColor(new Color(0xFFFF0000)); PointGroup pg = new PointGroup();

```
pg. addPoint (10, -10);
pg. addPoint (10, 10);
pg. addPoint (40, 0);
pg. addPoint (30, 30);
pg. addPoint (10, 20);
pg. addPoint (100, 100);
pg. addPoint (10, 10);
canvas. setLineColorOfDraw (Color. PURPLE);
canvas. drawLine (pg);
```

```
//示例 4 绘制多边形
Canvas canvas = new Canvas(100, 100);
canvas.setPos(300, 200);
canvas.setBackgroundColor(new Color(0xFFFF0000));
PointGroup pg = new PointGroup();
pg.addPoint(20, 20);
pg.addPoint(50, 20);
pg.addPoint(50, 50);
pg.addPoint(20, 50);
pg.addPoint(-10, 35);
canvas.setBackgroundColorOfDraw(Color.BLUE);
canvas.drawPolygon(pg);
```

```
//示例 5 绘制带阴影的矩形
Canvas canvas = new Canvas(100, 100);
canvas.setPos(300, 200);
canvas.setBackgroundColor(new Color(0xFFFF0000));
canvas.setBackgroundColorOfDraw(Color.WHITE);//背景色
canvas.setLineColorOfDraw(Color.GREEN);//边框颜色
canvas.setLineWidthOfDraw(3);
canvas.setRectRadiusOfDraw(5);
//阴影设置
```

```
canvas.setShadowColorOfDraw(Color.GRAY);
canvas.setShawdowWidthOfDraw(3);
canvas.setShadowOffsetXOfDraw(-5);
canvas.setShadowOffsetYOfDraw(-5);
canvas.drawRect(20, 20, 70, 30);
```

```
//示例 6 绘制圆弧
Canvas canvas = new Canvas(100, 100);
canvas.setPos(300, 200);
canvas.setBackgroundColor(new Color(0xFFFF0000));
canvas.setLineColorOfDraw(Color.BLUE);
canvas.setLineWidthOfDraw(3);
```

```
canvas. drawArc (50, 50, 40, 0, 270);
//示例7 绘制文本
Canvas canvas = new Canvas (100, 100);
canvas. setPos(300, 200);
canvas.setBackgroundColor(new Color(0xFFFF0000));
canvas.setTextColorOfDraw(Color.GREEN);
canvas.setTextLetterSpaceOfDraw(20);
canvas.setTextLineSpaceOfDraw(20);
canvas.drawText("你好\nWorld", 10, 10);
//示例8 绘制图片
Canvas canvas = new Canvas (200, 200);
canvas. setPos(300, 100);
canvas.setBackgroundColor(new Color(0xFF0000FF));
try {
    canvas. drawImage ("/package. png", 50, 20);
} catch (IOException e) {
    e.printStackTrace();
canvas.setImageAngleOfDraw(1800);//设置图像绘制角度
canvas.setImagePivotOfDraw(25, 25);//旋转轴心点
try {
    canvas. drawImage ("/package.png", 120, 20);
} catch (IOException e) {
    e. printStackTrace();
canvas.resetPropertyValuesOfDraw();
canvas. setImageRecolorOfDraw(Color.GREEN);//图像重新上色
canvas.setImageZoomOfDraw(1.5);//放大
try {
    canvas.drawImage("/package.png", 100, 100);
} catch (IOException e) {
    e. printStackTrace();
```

## Container 容器

在 UI 中,当多个控件需要组合的时候,可以使用 UI 容器放置他们,同时也可以添加子容器。

#### HZ

# Josh UI 快速开发指南

```
Container subContainer = new Container();//子容器
container. addContainer(subContainer);//添加子容器到父容器
subContainer.setBackgroundColor(new Color(0x6400FF00));//背景色
subContainer.setHeight(200);//高度
subContainer.setWidth(300);//宽度
subContainer.setX(250);//x的位置
subContainer. setY(100);//y的位置
subContainer. setBorderWidth(5);//设置边框宽度
subContainer.setBorderColor(new Color(0xFF777700));//边框颜色
subContainer. setRadius (100);//设置圆角
subContainer.setShadowWidth(10);//阴影宽度
subContainer.setShadowColor(new Color(0xFF007777));//阴影颜色
subContainer. setShadowOffsetX(20);//阴影 x 的偏移量
subContainer. setShadowOffsetY(20);//阴影 y 的偏移量
//创建一个按钮
Button btn = new Button("Button");
btn. setX(100);
subContainer.addWidget(btn);
Button btn2 = new Button("Button2");
btn2.setAlign(UIObject.ALIGN_LEFT, UIObject.ALIGN_CENTER);
btn2.setX(50);
btn2.setTranslateX(50);
subContainer.addWidget(btn2);//把按钮控件放进子容器
Area area = subContainer.getCoordinates();//获取子容器的区域坐标
System.out.println(area.getX1() + ", " + area.getY1() + ", "
       + area. getX2() + ", " + area. getY2());
area = btn.getCoordinates();
System.out.println(area.getX1() + "," + area.getY1() + ","
       + area. getX2() + ", " + area. getY2());
area = btn2.getCoordinates();
System.out.println(area.getX1() + ", " + area.getY1() + ", "
       + area.getX2() + ", " + area.getY2());
```

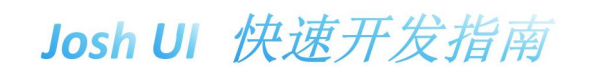

## 布局

## 设置与父对象的对齐方式

给控件设置布局的时候用的是 setAlign (int arg0, int arg1)方法,比如:

Label 1 = new Label();
1. setText("Center");
1. setAlign(Label.ALIGN\_CENTER, Label.ALIGN\_CENTER);//左右居中,上下居中

参数:

arg0-在水平方向上对齐。

ALIGN\_DEFAULT 或 ALIGN\_LEFT 或 ALIGN\_CENTER 或 ALIGN\_RIGHT

arg1-在垂直方向上对齐。

ALIGN\_DEFAULT 或 ALIGN\_TOP 或 ALIGN\_CENTER 或 ALIGN\_BOTTOM

## Flex 内容布局

Flex 布局类,可以将 UI 上的内容对象排列成行或列,调整行和列之间的间距,处理增长以 使项目填充最小/最大宽度和高度的剩余空间。

- 使用 forceNewTrack, Flex 布局将把一个对象放入新行。
- Flex Grow 如果被设置,将增长以填充列上的剩余空间。可用空间将根据 Grow 值在对象
   之间分配(价值越大意味着空间越大),可以使用 setFlexGrow 设置 Grow 值。
- setRowPadding 和 setColumnPadding 可用于修改行和列之间的空间或轨道上的项。

| 属性                       | 释义                   |
|--------------------------|----------------------|
| FLEX_ALIGN_CENTER        | 简单居中                 |
| FLEX_ALIGN_END           | 意思是水平在右边,垂直在底部       |
| FLEX_ALIGN_SPACE_AROUND  | 对象在轨道上均匀分布,周围空间相等。   |
| FLEX_ALIGN_SPACE_BETWEEN | 子对象在轨道上均匀分布:第一个子对象在  |
|                          | 开始行,最后一个子对象在结束行。     |
| FLEX_ALIGN_SPACE_EVENLY  | 内容被分布,使得任意两个子对象的间距(以 |
|                          | 及到边缘的空间)相等。          |

| FLEX_ALIGN_START           | 表示水平向左, 垂直向上          |
|----------------------------|-----------------------|
| FLEX_FLOW_TYPE_COLUMN      | 将子 UI 对象放在一列(轨道)中,不包装 |
| FLEX_FLOW_TYPE_COLUMN_WRAP | 将子 UI 对象放在带包装的列(轨道)中  |
| FLEX_FLOW_TYPE_ROW         | 将子 UI 对象排成一排(轨道),不要包裹 |
| FLEX_FLOW_TYPE_ROW_WRAP    | 将子 UI 对象用包裹物排成一排(轨道)  |

```
Container cl = new Container();//UI 容器
cl.setPadding(5);
cl.setSize(400, 200);
cl.setPos(200, 200);
for (int i = 0; i < 5; i++) {
    Button btn = new Button("Button" + i);
    cl.addWidget(btn);
}
Flex layout = new Flex();
layout.setFlowType(Flex.FLEX_FLOW_TYPE_ROW_WRAP);//设置自动填充主方向类型
layout.setMainAlign(Flex.FLEX_ALIGN_SPACE_EVENLY);//设置主要主方向上的对齐类型
layout.setTrackCrossAlign(Flex.FLEX_ALIGN_SPACE_EVENLY);//设置轨道横向对齐类型
cl.updateLayout(layout);</pre>
```

## 滚动条设置

AbstractUIObject 类拥有设置滚动条的方法,它的子类 Container、Widget 也属于用于 UI 绘制的类,因此他们也可以进行滚动条设置:

```
Container cl = new Container();
cl.setSize(400, 200);
cl.setAlign(UIObject.ALIGN_CENTER, UIObject.ALIGN_CENTER);
for (int i = 0; i < 10; i++) {
   Button btn = new Button("Button" + i);
   cl.addWidget(btn);
}
Flex layout = new Flex();
layout.setFlowType(Flex.FLEX_FLOW_TYPE_ROW);
cl.updateLayout(layout);
```

c1.setScrollbarMode(AbstractUIObject.SCROLLBAR\_MODE\_OFF);//设置滚动条展示样式

#### HZ

# Josh UI 快速开发指南

```
cl.scrollToView();//滚动到显示出来
       cl.scrollToView(false);//参数代表是否立即展示,false代表带动画滚动展示
       cl. scrollToX(0);//滚动 X 位置
       cl. scrollToX(0, false);//滚动到 x 位置, false 代表带动画滚动
       c1. scrollToY(0);//滚动到Y位置
       cl.scrollToY(0, false);//滚动到Y位置,第二个参数是代表是否立刻展示,false表示会带着
动画滚动展示
       c1. setScrollDirection(AbstractUIObject.SCROLL_DIR_ALL);//设置滚动方向
       cl. setScrollable(false);//是否可以滚动
       cl. setScrollListener(new ScrollListener() {//设置滚动监听
            public void onScrolling(UIObject uiobject) {
                // TODO Auto-generated method stub
            public void onScrollEnd(UIObject uiobject) {
                // TODO Auto-generated method stub
            public void onScrollBegin(UIObject uiobject) {
                // TODO Auto-generated method stub
```

## 字体设置

字体的实现类是 Font,下面是字体设置的示例,包括自定义字体设置方式:

```
Label 1 = new Label();

1. setPos(100, 100);

1. setPadding(10);

1. setText("Hello World!\n" + "树 木");

1. setBackgroundColor(Color. GREEN);

Font font = Font. getFont(16);//设置字体的大小为16, 字体默认

// font = Font. getFont(24, Font. STYLE_ITALIC);//大小24, 意大利字体

// font = Font. getFont(32, Font. STYLE_BOLD | Font. STYLE_ITALIC);//大小32, 加粗意

大利字体

try {

font = Font. createFont("/test.ttf", 24);//使用自定义字体库

} catch (IOException e) {

e. printStackTrace();

}
```

l. setTextFont(font);//给文字设置字体

# 实践: 创建第一个图形应用

## IDE(版本号<1.2.20)

1.点击 IDE 的 File->New->Standalone

| 🌜 ec           | lipse-w   | orkspace - A | ppDemo/ı  | res/applica | tion.pr | operties - J  | oshVN | 1开发  | 平台            |  |  |
|----------------|-----------|--------------|-----------|-------------|---------|---------------|-------|------|---------------|--|--|
| File           | Edit      | Navigate     | Search    | Project     | Run     | <b>JoshVM</b> | Win   | dow  | Help          |  |  |
|                | New       |              |           |             | Alt+    | Shift+N >     |       | Star | ndalone       |  |  |
|                | Open File |              |           | <b>C</b>    | Proj    | ect           |       | AppM |               |  |  |
|                | Open      | Projects fro | m File Sy | stem        |         |               |       | Star | idalone Class |  |  |
| Recent Files > |           | 暾            | Pac       | kage        | S       |               |       |      |               |  |  |
|                | Close     | Editor       |           |             |         | Ctrl+W        | G     | Clas | s             |  |  |

2.根据下图步骤,依次填写项目名称,点击 add 添加设备,选择 E9500M,点击 4 Finish,再 点击 5 Finish,创建一个新项目。

| Hie.   | cearch Project<br>Creat<br>applicatic<br>Applic<br>Applic<br>Applic<br>Applic<br>Applic<br>Applic                                                   | e a Josh Standalone Project<br>must add at least one configuration.<br>ct name: HelloWorld<br>ilication Descriptor |               | M                       | - 0 <b>8</b><br>- 11<br>0 |
|--------|----------------------------------------------------------------------------------------------------|----------------------------------------------------------------------------------------------------|---------------|-------------------------|---------------------------|
|        | 6                                                                                                    |                                                                                                    | o x           | "kage" process:         |                           |
| DK/JOS | Add Configuration<br>Add a Configuration to                                                                                                    | the project                                                                                                    |               |                         |                           |
|        | Configuration Name: JC<br>SDK<br>SDK Josh Device SI<br>Device: JOSH_Smart_(                                                                         | ISH_Smart_Gateway_E9500M 3<br>JK Jateway_E9500M Mana                                                               | ge Devices    |                         |                           |
|        | Symbols                                                                                                    |                                                                                                    |               |                         |                           |
| DK/JOS | Symbol     apis.supported     CLDC                                                                                                    | Value<br>CLDC-1.1.1,JOSHVM-1.0,WMA-1.1,JSR7<br>1.1                                                                 |               | 2                       |                           |
|        | descriptor<br>GCF<br>JOSHCellular<br>JOSHCrypto<br>JOSHDIO                                                                                          | JOSH Gateway Device<br>1.0<br>1.0<br>1.0<br>1.0                                                                    | Add           | Add<br>Edit<br>Remove   |                           |
| DK/JOS | descriptor<br>GCF<br>JOSHCellular<br>JOSHDIO<br>JOSHDIOO<br>JOSHDirectUI<br>JOSHEvent<br>IOSHRemote                                                 | XOSH Gateway Device<br>1.0<br>1.0<br>1.0<br>1.0<br>1.0<br>1.0<br>1.0<br>1.0                                        | Add<br>Remove | Add.<br>Edit.<br>Remove |                           |
| DK/IOS | descriptor<br>GCF<br>JOSHCellular<br>JOSHCrypto<br>JOSHDIO<br>JOSHDIO<br>JOSHEvent<br>IOSHRemote                                                    | 205H Gateway Device<br>1.0<br>1.0<br>1.0<br>1.0<br>1.0<br>1.0<br>1.0<br>1.0                                        | Add<br>Remove | Add<br>(ad)<br>Remove   |                           |
| DK/IOS | descriptor<br>GCF<br>JOSHCCHular<br>JOSHCVpto<br>JOSHDVO<br>JOSHDVectUI<br>JOSHDvectU<br>JOSHBvectU<br>User defined Symbol S<br>Choose • User defin | 0091 Gateway Device<br>100<br>10<br>10<br>10<br>10<br>10<br>10<br>10<br>10<br>1                                    | Add<br>Remove | Add.<br>Coll.<br>Remove |                           |

**3**. 在创建的应用中新建 lib 文件夹,复制入需要 UI 框架 jar 包 josh-ui.jar,在 jar 包上右键选择 Build Path->Add to Build Path 导入。

HZ

| eclipse-workspace                                                                                                    | - HelloWorld/src/HelloWorld.jav                        | /a - JoshVM 开发平台                                                                                                    |                                                                                                    |
|----------------------------------------------------------------------------------------------------|--------------------------------------------------------|----------------------------------------------------------------------------------------------------|----------------------------------------------------------------------------------------------------|
| File Edit Source                                                                                                    | Refactor Navigate Sear                                 | ch Project Run JoshVM                                                                                                    | Window Help                                                                                                    |
|                                                                                                    | 0 - 9 - 8 0 - 8 0 - 7                                  | ·   φ ⊿ φ ⊗ ⊠ π   <u>0</u> ▼ δ  ▼                                                                                                    | \$P\$\$\$ \$P\$ ₹ \$P\$ ₹   25                                                                                                    |
| 😫 Package 🛛 🛍 P                                                                                                    | roject E 🕆 Type Hie 🧮 🗖                                | 🛿 HelloWorld.java ×                                                                                                    |                                                                                                    |
| <ul> <li>AppDemo</li> <li>AppMainDemo</li> <li>AppTest</li> <li>HelloWorld</li> <li> <ul> <li>src</li> </ul> </li> </ul> | D                                                      | <ul> <li>a leimport org.joshv</li> <li>a import org.joshv</li> <li>b import org.joshv</li> <li>a import org.joshv</li> <li>b import org.joshv</li> <li>f import org.joshv</li> <li>f public class Hel</li> </ul> | <pre>m.ui.Container;<br/>m.ui.Display;<br/>m.ui.Screen;<br/>m.ui.VIObject;<br/>m.ui.vuldget.Label;<br/>loWorld {</pre>            |
| ∼ # (defa                                                                                                    | New                                                    | >                                                                                                    | ay display = Display.getDisplay();                                                                                                |
| > ⊉ H                                                                                                    | Open<br>Open With<br>Show In<br>Show in Local Terminal | F3<br>><br>Alt+Shift+W ><br>>                                                                                                    | <pre>void main(String[] args) {     d demo = new HelloWorld();     t.println("===start==="); );//加载罵喜內容     d.sleep(60000);</pre> |
| Duild.pr                                                                                                    | Copy<br>Copy Qualified Name                            | Ctrl+C                                                                                                    | <pre>InterruptedException e) {   ntStackTrace();</pre>                                                                            |
| <ul> <li>POSOrder</li> <li>StudentCa</li> <li>UIDemoA</li> </ul>                                                         | ntCa Paste<br>noA Polete                               | Ctrl+V<br>Delete                                                                                                    | t.println("===stop===");<br>();//关闭应用                                                                                             |
| <ul> <li>UIDemoB</li> <li>UITestClas</li> <li>UITestClas</li> </ul>                                                      | Remove from Context<br>Mark as Landmark                | Ctrl+Alt+Shift+Down<br>Ctrl+Alt+Shift+Up                                                                                                    | run() {<br>n screen = new Screen()://应用底部根UI容器                                                                                    |
|                                                                                                    | Refactor                                               | Alt+Shift+T >                                                                                                    | Configure Build Path Add to Build Path                                                                                            |
| 24                                                                                                    | Import<br>Export                                       |                                                                                                    | JI内容<br>label = <b>new</b> Label();                                                                                               |

4. 指定启动的主类,通过主类的 main 方法作为程序开始入口。

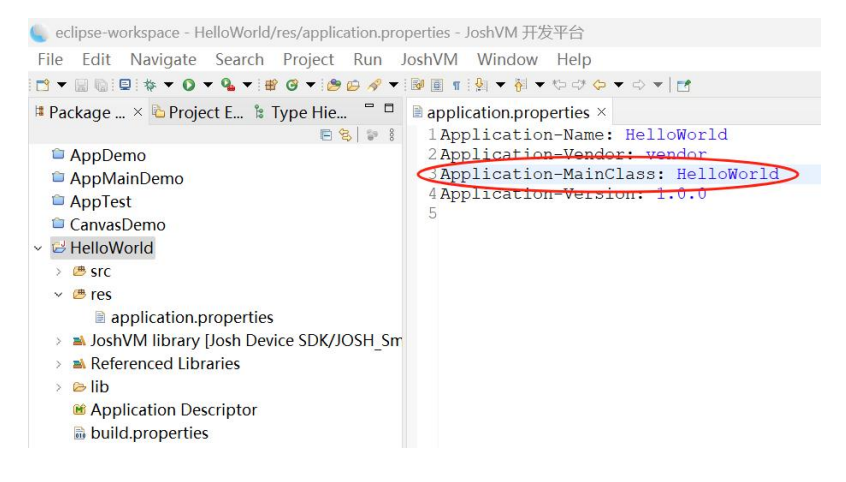

主类 HelloWorld.java 代码如下:

```
import org. joshvm. ui. Container;
import org. joshvm. ui. Display;
import org. joshvm. ui. Screen;
import org. joshvm. ui. UIObject;
import org. joshvm. ui. widget. Label;
public class HelloWorld {
    private Display display = Display.getDisplay();//获取显示屏对象
    public static void main(String[] args) {
        HelloWorld demo = new HelloWorld();
        System.out.println("===start===");
        demo.run();//加载屏幕内容
        try {
```

```
Thread. sleep(60000);
   } catch (InterruptedException e) {
       e. printStackTrace() ;
   System.out.println("===stop===");
   demo.stop();//关闭应用
 private void run() {
        Screen screen = new Screen();//应用底部根 UI 容器
        Container container = screen;
        display. setScreen (screen);//给显示屏设置 ui 屏幕
        //设置 UI 内容
        Label label = new Label();
        label. setText ("hello world ~");
        label.setAlign(UIObject.ALIGN_CENTER, UIObject.ALIGN_CENTER);
        container.addWidget(label);
private void stop() {
   display. stop();
```

5. 将程序下载到设备上运行起来,至此第一个 UI 程序已经创建完毕。

## IDE(版本号>=1.2.20)

JOSH Studio 从 1.2.20 版本开始已经支持 GUI 设备,可以直接在 add 添加设备的时候,选择 JOSH\_GUI\_imx6ull,选择这个设备之后,就不用再导入 UI 框架 jar 包 josh-ui.jar 到项目 的 lib 目录下了,可以直接使用 GUI 的 API。其他步骤同旧版本的 IDE。

同时我们为您提供了更多的官方 UI 控件使用 demo,期待您的下载体验。

#### 基础功能 demo:

普通 UI 控件 demo: <u>Widget</u> 画布 demo : <u>UIDemoA.zip</u>

UI 测试 demo: <u>UITest.zip</u>

#### App UI 界面 Demo:

- 1. 充电桩
- 2. 学生卡
- 3. <u>Pos 点餐系统</u>

HZZAN